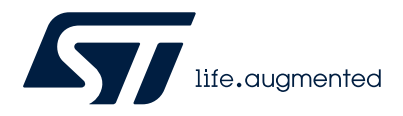

AN6063

Application note

## Introduction to STM32Cube MCU Package examples for STM32U0 MCUs

## Introduction

The STM32CubeU0 MCU Package is delivered with a rich set of examples running on STMicroelectronics boards. The examples are organized by boards. They are provided with preconfigured projects for the main supported toolchains (refer to Figure 1. STM32CubeU0 firmware components).

#### Figure 1. STM32CubeU0 firmware components

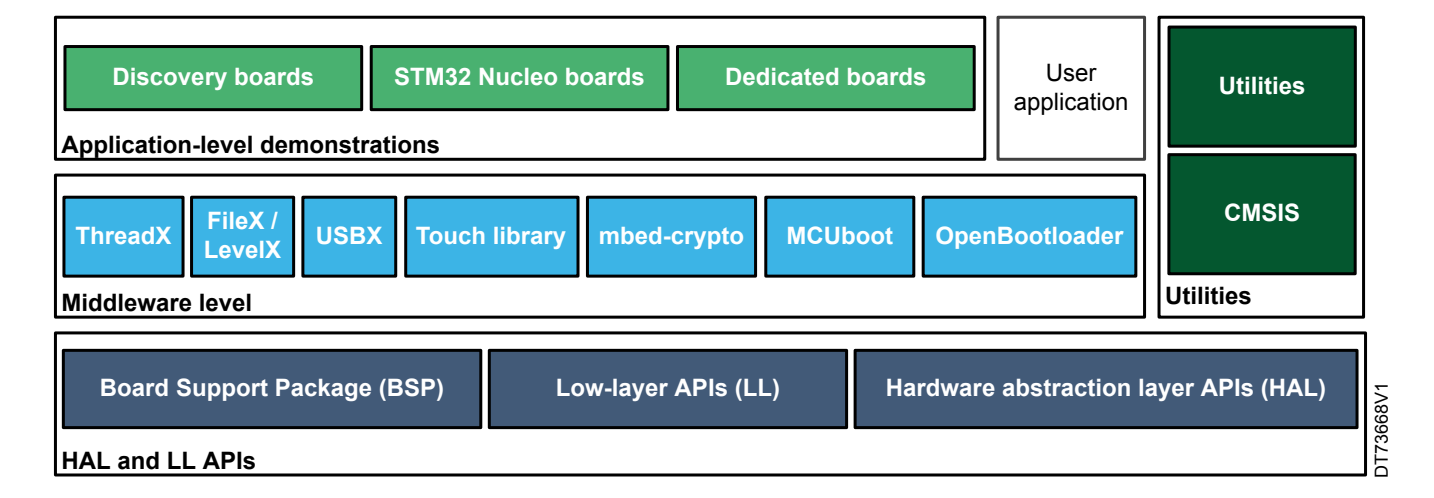

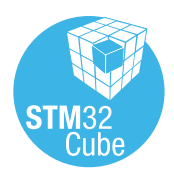

# 1 Reference documents

The following items make up a reference set for the examples presented in this application note:

- The latest release of the STM32CubeU0 MCU Package for the 32-bit microcontrollers in the STM32U0 series based on the Arm<sup>®</sup> Cortex<sup>®</sup>-M0+ processor.
- Getting started with STM32CubeU0 for STM32U0 series ()
- Description of STM32U0 HAL and low-layer drivers ()

Note: Arm and TrustZone are registered trademarks of Arm Limited (or its subsidiaries) in the US and/or elsewhere.

arm

AN6063 - Rev 1

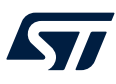

## 2 STM32CubeU0 examples

The examples are classified depending on the STM32Cube level that they apply to. They are named as follows:

#### Examples

These examples use only the HAL and BSP drivers (middleware not used). Their objective is to demonstrate the product or peripheral features and usage. They are organized per peripheral (one folder per peripheral, such as TIM). Their complexity level ranges from the basic usage of a given peripheral, such as PWM generation using a timer, to the integration of several peripherals, such as how to use DAC for a signal generation with synchronization from TIM6 and DMA. The usage of the board resources is reduced to the strict minimum.

#### Examples\_LL

These examples use only the LL drivers (HAL drivers and middleware components not used). They offer an optimum implementation of typical use cases of the peripheral features and configuration sequences. The examples are organized per peripheral (one folder for each peripheral, such as TIM) and are principally deployed on Nucleo boards.

#### Examples\_MIX

These examples use only HAL, BSP, and LL drivers (Middleware components are not used). They aim at demonstrating how to use both HAL and LL APIs in the same application in order to combine the advantages of both APIs:

- HAL offers high-level function-oriented APIs with high portability level by hiding product/IPs complexity for end-users.
- LL provides low-level APIs at the register level with better optimization.

The examples are organized per peripheral (one folder for each peripheral, such as TIM) and are exclusively deployed on Nucleo boards.

#### Applications

The applications demonstrate product performance and how to use the available middleware stacks. They are organized either by middleware (one folder per middleware, such as Azure<sup>®</sup> RTOS ThreadX) or product feature that requires high-level firmware bricks (such as LPBAM). The integration of applications that use several middleware stacks is also supported.

#### Demonstrations

The demonstrations aim at integrating and running the maximum number of peripherals and middleware stacks to showcase the product features and performance.

#### Template project

The template project is provided to enable the user to quickly build a firmware application using HAL and BSP drivers on a given board.

#### Template\_LL project

The template LL projects are provided to enable the user to quickly build a firmware application using LL drivers on a given board.

The examples are located under SIM32Cube\_FW\_U0\_VX.Y.Z\Projects\.

The examples in the default product configuration with the Arm<sup>®</sup> TrustZone<sup>®</sup> disabled have the same structure:

- \*\Inc folder, containing all header files
- \*\Src folder, containing the sources code
- \*\EWARM, \*\MDK-ARM, and \*\STM32CubeIDE folders, containing the preconfigured project for each toolchain
- \*\README.md and \*\readme.html file, describing the example behavior and the environment required to run the example

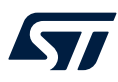

The examples with the Arm<sup>®</sup> TrustZone<sup>®</sup> enabled are suffixed with "\_TrustZone" (except TFM applications) and have the same structure:

- \*\Secure\Inc folder, containing all secure project header files
- \*\Secure\Src and \*\Secure\_nsclib\ folders, containing all secure project sources code
- \*\NonSecure\Inc folder, containing all nonsecure project header files
- \*\NonSecure\Src folder, containing all nonsecure project sources code
- \*\EWARM, \*\MDK-ARM, and \*\STM32CubeIDE folders, containing the preconfigured project for each toolchain
- \*\README.md and \*\readme.html files, describing the example behavior and the environment required to run the example

To run the example, proceed as follows:

- 1. Open the example using your preferred toolchain.
- 2. Rebuild all files and load the image into target memory.
- 3. Run the example by following the \*\README.md and \*\readme.html instructions.

Refer to "Development toolchains and compilers" and "Supported devices and evaluation boards" sections of the firmware package release notes to know more about the software/hardware environment used for the MCU Package development and validation. The correct operation of the provided examples is not guaranteed in other environments, for example, when using different compilers or board versions.

The examples can be tailored to run on any compatible hardware: simply update the BSP drivers for your board, provided it has the same hardware functions (LED, LCD, pushbuttons, and others). The BSP is based on a modular architecture that can be easily ported to any hardware by implementing low-level routines.

Table 1 contains the list of examples provided with the STM32CubeU0 MCU Package.

In this table, the label <sup>MX</sup> means that the projects are created using STM32CubeMX, the STM32Cube initialization code generator. Those projects can be opened with this tool to modify the projects themselves. The other projects are manually created to demonstrate the product features. In this table, the label TrustZone<sup>®</sup> means that the projects are created for devices with Arm<sup>®</sup> TrustZone<sup>®</sup> enabled. Read the project \*\README.md and \*\readme.html files for user option bytes configuration.

Note:

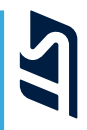

#### Table 1. STM32CubeU0 firmware examples

### STM32CubeMX-generated examples are highlighted with the icon ....

| Level               | Module name                        | Project name                       | Description                                                                                                    | STM32U0<br>83C-DK | NUCLEO-<br>U083RC | NUCLEO-<br>U031R8 |
|---------------------|------------------------------------|------------------------------------|----------------------------------------------------------------------------------------------------|-------------------|-------------------|-------------------|
| Templates_ROT       | -                                  | -                                  | This project provides a OEMiROT boot path application template. The boot is performed through the OEMiROT boot path after the authenticity and integrity checks of the project firmware and project data image.                                   | -                 | X                 | -                 |
|                     |                                    | Total numb                         | er of templates_rot: 1                                                                                                    | 0                 | 1                 | 0                 |
| Templates_<br>Board | -                                  | -                                  | This project provides a reference template for the NUCLEO-U083RC board, based on the STM32Cube HAL API and the BSP drivers that can be used to build any firmware application.                                                                    | -                 | MX                | MX                |
|                     | Total number of templates_board: 2 |                                    |                                                                                                    |                   | 1                 | 1                 |
| Templates           | -                                  | Starter project                    | This project provides a reference template that can be used to build any firmware application.                                                                                                    | X                 | X                 | X                 |
|                     |                                    | Total number of templates: 3       |                                                                                                    |                   | 1                 | 1                 |
| Demonstration       | -                                  | Demo                               | The STM32Cube demonstration platform comes on top of the STM32Cube<br>as a firmware package that offers a full set of software components based on<br>a modular architecture. All modules can be reused separately in standalone<br>applications. | X                 | -                 | -                 |
|                     |                                    | Total number of demonstrations: 1  |                                                                                                    |                   |                   | 0                 |
| Templates_LL        | -                                  | Starter project                    | This project provides a reference template, through the LL API, which can be used to build any firmware application.                                                                                                    | X                 | X                 | X                 |
|                     | Total number of templates_II: 3    |                                    |                                                                                                    |                   | 1                 | 1                 |
|                     | -                                  | BSP                                | How to use the different BSP drivers of the board.                                                                                                    | X                 | -                 | -                 |
|                     |                                    | ADC_AnalogWatchdog                 | How to use an ADC peripheral with an ADC analog watchdog to monitor a channel and detect when the corresponding conversion data is outside the window thresholds.                                                                                 | -                 | MX                | -                 |
| Examples            |                                    | ADC_ContinuousConversion_TriggerSW | How to use an ADC peripheral to perform continuous ADC conversions on a channel, from a software start.                                                                                                    | -                 | MX                | -                 |
|                     | ADC                                | ADC_MultiChannelSingleConversion   | How to use an ADC peripheral to convert several channels. ADC conversions are performed successively in a scan sequence.                                                                                                    | -                 | МХ                | -                 |
|                     |                                    | ADC_Oversampling                   | How to use an ADC peripheral with oversampling.                                                                                                    | -                 | MX                | -                 |
|                     |                                    | ADC_SingleConversion_TriggerSW_IT  | How to use an ADC to convert a single channel at each software start. The conversion is performed using the interrupt programming model.                                                                                                    | -                 | MX                | MX                |

AN6063 STM32CubeU0 examples

| Level    | Module name | Project name                                    | Description                                                                                                    | STM32U0<br>83C-DK | NUCLEO-<br>U083RC | NUCLEO-<br>U031R8 |
|----------|-------------|-------------------------------------------------|----------------------------------------------------------------------------------------------------|-------------------|-------------------|-------------------|
|          | ADC         | ADC_SingleConversion_TriggerTimer_DMA           | How to use an ADC peripheral to perform a single ADC channel conversion<br>at each trigger event from a timer. The converted data is transferred by DMA<br>into a table located in RAM.                                                                                                    | MX                | -                 | MX                |
|          |             | ADC_TemperatureSensor                           | How to use an ADC peripheral to perform a single ADC conversion on the internal temperature sensor and calculate the temperature in degrees Celsius.                                                                                                    | MX                | -                 | -                 |
|          |             | COMP_CompareGpioVsDacInt_OutputGpio             | How to configure the comparator peripheral to compare the external voltage applied on a specific pin with a sawtooth signal generated by a DAC.                                                                                                    | -                 | MX                | -                 |
|          |             | COMP_CompareGpioVsVrefInt_IT                    | How to use a comparator peripheral to compare a voltage level applied on a GPIO pin to the internal voltage reference ( $V_{REFINT}$ ), in interrupt mode.                                                                                                    | -                 | МХ                | МХ                |
|          |             | COMP_CompareGpioVsVrefInt_IT_<br>SystemStopMode | How to use a comparator peripheral to compare a voltage level applied on a GPIO pin to the the internal voltage reference ( $V_{\text{REFINT}}$ ), in interrupt mode and during Stop mode.                                                                                                    | -                 | MX                | -                 |
|          | COMP        | COMP_CompareGpioVsVrefInt_OutputGpio            | How to use a comparator peripheral to compare a voltage level applied on a GPIO pin to the internal voltage reference ( $V_{REFINT}$ ) with the comparator output connected to a GPIO pin.                                                                                                    | -                 | -                 | MX                |
|          |             | COMP_CompareGpioVsVrefInt_Window_IT             | How to use a pair of comparator peripherals to compare a voltage level applied on a GPIO pin to two thresholds, the internal voltage reference ( $V_{REFINT}$ ) and a fraction of the internal voltage reference ( $V_{REFINT}$ ), in interrupt mode.                                                                                                    | -                 | МХ                | -                 |
| Examples |             | COMP_OutputBlanking                             | How to use the comparator-peripheral output blanking feature. The output<br>blanking feature is used in motor control to prevent the tripping of the current<br>regulation upon short current spikes at the beginning of the PWM period.                                                                                                    | -                 | MX                | -                 |
|          |             | CORTEXM_MPU                                     | How to configure the MPU attributes of different MPU regions, then a memory area as privileged read-only, and attempt to perform read and write operations in different modes.                                                                                                    | -                 | MX                | -                 |
|          | CORTEX      | CORTEXM_ModePrivilege                           | How to modify the thread mode privilege access and stack. The thread mode is entered on reset or when returning from an exception.                                                                                                    | -                 | MX                | -                 |
|          | 00111271    | CORTEXM_ProcessStack                            | How to modify the thread mode stack. The thread mode is entered on reset or when returning from an exception                                                                                                    | -                 | MX                | -                 |
|          |             | CORTEXM_SysTick                                 | How to use the default SysTick configuration with a 1 ms timebase to toggle LEDs.                                                                                                    | МХ                | -                 | MX                |
|          | CRC         | CRC_Bytes_Stream_7bit_CRC                       | How to configure the CRC using the HAL API. The CRC (cyclic redundancy check) calculation unit computes 7-bit CRC codes derived from buffers of 8-bit data (bytes). The user-defined generating polynomial is manually set to 0x65, that is $X^7 + X^6 + X^5 + X^2 + 1$ , as used in the Train Communication Network IEC 60870-5.                                                   | -                 | MX                | -                 |
|          |             | CRC_Data_Reversing_16bit_CRC                    | How to configure the CRC using the HAL API. The CRC (cyclic redundancy check) calculation unit computes a 16-bit CRC code derived from a buffer of 32-bit data (words). Input and output data reversal features are enabled. The user-defined generating polynomial is manually set to 0x1021, that is, $X^{16} + X^{12} + X^5 + 1$ , which is the CRC-CCITT generating polynomial. | -                 | МХ                | -                 |

| Level    | Module name | Project name                 | Description                                                                                                    | STM32U0<br>83C-DK | NUCLEO-<br>U083RC | NUCLEO-<br>U031R8 |
|----------|-------------|------------------------------|----------------------------------------------------------------------------------------------------|-------------------|-------------------|-------------------|
|          | CRC         | CRC_Example                  | How to configure the CRC using the HAL API. The CRC (cyclic redundancy check) calculation unit computes the CRC code of a given buffer of 32-bit data words, using a fixed generator polynomial (0x4C11DB7).                                                                                                    | МХ                | MX                | МХ                |
|          |             | CRC_UserDefinedPolynomial    | How to configure the CRC using the HAL API. The CRC (cyclic redundancy check) calculation unit computes the 8-bit CRC code for a given buffer of 32-bit data words, based on a user-defined generating polynomial.                                                                                                    | -                 | МХ                | -                 |
|          |             | CRYP_AESModes                | How to use the CRYP peripheral to encrypt and decrypt data using the AES in chaining mode (ECB, CBC, CTR).                                                                                                    | MX                | MX                | -                 |
|          |             | CRYP_AES_GCM                 | How to use the CRYP peripheral to encrypt and decrypt data using AES in Galois/Counter mode (GCM).                                                                                                    | -                 | MX                | -                 |
|          | CRYP        | CRYP_GCM_GMAC_CCM_Modes      | How to use the CRYP AES peripheral to encrypt and decrypt data as well as compute an authentication tag using the AES-based GCM algorithm with a 128-bit long key, compute an authentication tag using the AES-based GMAC algorithm with a 256-bit long key, encrypt data as well as compute an authentication tag using the AES-based CCM algorithm with a 256-bit long key. | -                 | МХ                | -                 |
|          |             | CRYP_GCM_GMAC_CCM_Suspension | How to use the CRYP AES peripheral to suspend then resume the AES GCM and GMAC CCM processing of a message to carry out the encryption, decryption or authentication tag computation of a higher-priority message (CCM).                                                                                                    | -                 | MX                | -                 |
| Examples | DAC         | DAC_SignalsGeneration        | How to use the DAC peripheral to generate several signals using the DMA controller and the DAC internal wave generator.                                                                                                    | MX                | MX                | MX                |
|          |             | DAC_SimpleConversion         | How to use the DAC peripheral to do a simple conversion.                                                                                                    | -                 | МХ                | -                 |
|          | DMA         | DMA_FLASHToRAM               | How to use a DMA to transfer a word data buffer from flash memory to an embedded SRAM, through the HAL API.                                                                                                    | MX                | MX                | MX                |
|          |             | FLASH_ChangeOptionBytes      | How to configure and modify the option bytes of the flash memory controller.                                                                                                    | -                 | X                 | -                 |
|          | FLASH       | FLASH_EraseProgram           | How to configure and use the FLASH HAL API to erase and program the internal flash memory. At the beginning of the main program, the HAL_Init() function is called to reset all the peripherals, initialize the flash interface and the SysTick.                                                                                                    | МХ                | МХ                | -                 |
|          |             | FLASH_FastProgram            | How to configure and use the FLASH HAL API to erase and fast program the internal flash memory.                                                                                                    | -                 | -                 | MX                |
|          |             | FLASH_WriteProtection        | How to configure and use the FLASH HAL API to enable and disable the write protection of the internal flash memory.                                                                                                    | -                 | МХ                | -                 |
|          | GPIO        | GPIO_EXTI                    | How to configure external interrupt lines.                                                                                                    | MX                | MX                | MX                |

| Level    | Module name | Project name                  | Description                                                                                                    | STM32U0<br>83C-DK | NUCLEO-<br>U083RC | NUCLEO-<br>U031R8 |
|----------|-------------|-------------------------------|----------------------------------------------------------------------------------------------------|-------------------|-------------------|-------------------|
|          | GPIO        | GPIO_IOToggle                 | How to configure and use GPIOs through the HAL API.                                                                                             | MX                | МХ                | MX                |
|          |             | HAL_TimeBase_RTC_ALARM        | How to customize the HAL using the RTC alarm as main source of timebase, instead of the SysTick.                                                | -                 | МХ                | -                 |
|          | HAL         | HAL_TimeBase_RTC_WKUP         | How to customize the HAL using the RTC wake-up as the main source of timebase, instead of the SysTick.                                          | -                 | МХ                | -                 |
|          |             | HAL_TimeBase_TIM              | How to customize the HAL using a general-purpose timer as the main source of timebase instead of the SysTick.                                   | -                 | MX                | -                 |
|          |             | I2C_Sensor_Private_Command_IT | How to handle I2C data buffer transmission/reception between an STM32U0xx Nucleo board and the X-NUCLEO-IKS01A3, using an interrupt.            | MX                | -                 | -                 |
|          |             | I2C_TwoBoards_AdvComIT        | How to handle several I2C data buffer transmission/reception between a master and a slave device, using an interrupt.                           | -                 | МХ                | -                 |
|          |             | I2C_TwoBoards_ComDMA          | How to handle I2C data buffer transmission/reception between two boards, via DMA.                                                               | MX                | МХ                | -                 |
| Evennies | -           | I2C_TwoBoards_ComIT           | How to handle I2C data buffer transmission/reception between two boards, using an interrupt.                                                    | -                 | MX                | MX                |
| Examples | I2C         | I2C_TwoBoards_ComPolling      | How to handle I2C data buffer transmission/reception between two boards, in polling mode.                                                       | -                 | МХ                | -                 |
|          |             | I2C_TwoBoards_RestartAdvComIT | How to perform multiple I2C data buffer transmission/reception between two boards, in interrupt mode, and with a restart condition.             | -                 | MX                | -                 |
|          | -           | I2C_TwoBoards_RestartComIT    | How to handle single I2C data buffer transmission/reception between two boards, in interrupt mode, and with restart condition.                  | -                 | МХ                | -                 |
|          |             | I2C_WakeUpFromStop            | How to handle I2C data buffer transmission/reception between two boards, using an interrupt, when the device is in Stop mode.                   | -                 | МХ                | -                 |
|          | -           | I2C_WakeUpFromStop2           | How to handle I2C data buffer transmission/reception between two boards, using an interrupt, when the device is in Stop 2 mode.                 | -                 | MX                | -                 |
|          | IWDG        | IWDG_Reset                    | How to handle the IWDG reload counter and simulate a software fault that generates an MCU IWDG reset after a preset laps of time.               | -                 | МХ                | -                 |
|          |             | IWDG_WindowMode               | How to periodically update the IWDG reload counter, and simulate a software fault that generates an MCU IWDG reset after a preset laps of time. | MX                | MX                | MX                |
|          | LCD         | LCD_Blink_Frequency           | How to use the embedded LCD glass controller and set the LCD blink mode and blinking frequency.                                                 | MX                | -                 | -                 |

| Level    | Module name | Project name           | Description                                                                                                    | STM32U0<br>83C-DK | NUCLEO-<br>U083RC | NUCLEO-<br>U031R8 |
|----------|-------------|------------------------|----------------------------------------------------------------------------------------------------|-------------------|-------------------|-------------------|
|          | LCD         | LCD_SegmentsDrive      | How to use the embedded LCD glass controller to drive the Pacific Display Devices on-board LCD glass.                                                               | MX                | -                 | -                 |
|          |             | LPTIM_Encoder          | How to configure the LPTIM peripheral in encoder mode.                                                                                                    | -                 | МХ                | -                 |
|          |             | LPTIM_PWMExternalClock | How to configure and use, through the HAL LPTIM API, the LPTIM peripheral with an external counter clock, to generate a PWM signal at the lowest power consumption. | -                 | MX                | -                 |
|          | LPTIM       | LPTIM_PWM_LSE          | How to configure and use, through the HAL LPTIM API, the LPTIM peripheral with LSE as counter clock, to generate a PWM signal, in a low-power mode.                 | -                 | МХ                | -                 |
|          |             | LPTIM_PulseCounter     | How to configure and use, through the LPTIM HAL API, the LPTIM peripheral to count pulses.                                                                          | -                 | MX                | -                 |
|          |             | LPTIM_Timeout          | How to implement, through the HAL LPTIM API, a timeout with the LPTIM peripheral, to wake up the system from a low-power mode.                                      | MX                | MX                | -                 |
|          | OPAMP       | OPAMP_Calibration      | How to calibrate the OPAMP.                                                                                                    | -                 | МХ                | -                 |
| Fxamples |             | OPAMP_Follower         | How to configure the OPAMP peripheral in follower mode interconnected with DAC and COMP.                                                                            | -                 | МХ                | -                 |
| LAMPIOU  |             | OPAMP_PGA              | How to use the built-in PGA mode (OPAMP programmable gain).                                                                                                    | MX                | MX                | -                 |
|          |             | PWR_LPMODE_RTC         | How to put the system in different available low-power modes, and wake up from these modes by using an interrupt generated by the RTC wake-up timer.                | -                 | MX                | -                 |
|          |             | PWR_LPRUN              | How to enter and exit the Low-power run mode.                                                                                                    | -                 | МХ                | -                 |
|          |             | PWR_ModesSelection     | How to configure the system to measure the current consumption in different low-power modes.                                                                        | -                 | X                 | -                 |
|          | PWR         | PWR_PVD                | How to configure the programmable voltage detector by using an external interrupt line. The external DC supply must be used to supply $V_{\text{DD}}.$              | -                 | МХ                | -                 |
|          |             | PWR_SHUTDOWN           | How to enter Shutdown mode and wake up from this mode using an external reset or a WKUP pin.                                                                        | -                 | -                 | MX                |
|          |             | PWR_SLEEP              | How to enter Sleep mode and wake up from this mode by using an interrupt.                                                                                           | MX                | -                 | -                 |
|          |             | PWR_STANDBY            | How to enter Standby mode and wake up from this mode by using an external reset or the WKUP pin.                                                                    | MX                | -                 | -                 |

5

I

| Level    | Module name | Project name                    | Description                                                                                                    | STM32U0<br>83C-DK | NUCLEO-<br>U083RC | NUCLEO-<br>U031R8 |
|----------|-------------|---------------------------------|----------------------------------------------------------------------------------------------------|-------------------|-------------------|-------------------|
|          |             | PWR_STOP0                       | How to enter Stop 0 mode and wake up from this mode by using an interrupt.                                             | -                 | MX                | -                 |
|          | P\\/P       | PWR_STOP1                       | How to enter Stop 1 mode and wake up from this mode using an interrupt.                                                | -                 | МХ                | -                 |
|          |             | PWR_STOP2                       | How to enter Stop 2 mode and wake up from this mode by using an external reset or a wake-up interrupt.                 | MX                | МХ                | -                 |
|          |             | PWR_STOP2_RTC                   | How to enter Stop 2 mode and wake up from this mode by using an external reset or the RTC wake-up timer.               | -                 | X                 | X                 |
|          |             | RCC_CRS_Synchronization_IT      | How to configure the clock recovery service (CRS) in interrupt mode, using the RCC HAL API.                            | -                 | МХ                | -                 |
|          | RCC         | RCC_CRS_Synchronization_Polling | How to configure the clock recovery system (CRS) in polling mode, using the RCC HAL API.                               | -                 | МХ                | -                 |
|          |             | RCC_ClockConfig                 | How to configure the system clock (SYSCLK) and modify the clock settings in Run mode, using the RCC HAL API.           | MX                | МХ                | -                 |
| Evennlee |             | RCC_LSEConfig                   | How to enable/disable the low-speed external (LSE) RC oscillator (about 32 KHz) at runtime, using the RCC HAL API.     | -                 | -                 | МХ                |
| Examples |             | RCC_LSIConfig                   | How to enable/disable the low-speed internal (LSI) RC oscillator (about 32 KHz) at runtime, using the RCC HAL API.     | -                 | МХ                | -                 |
|          |             | RCC_SwitchClock                 | How to switch off the system clock (SYSCLK) from low-frequency clock to a high-frequency clock, using the RCC HAL API. | МХ                | -                 | МХ                |
|          |             | RNG_Config                      | How to configure the RNG using the HAL API. This example uses the RNG to generate 32-bit long random numbers.          | -                 | МХ                | МХ                |
|          | RNG         | RNG_MultiRNG                    | How to configure the RNG using the HAL API. This example uses the RNG to generate 32-bit long random numbers.          | -                 | МХ                | -                 |
|          |             | RNG_MultiRNG_IT                 | How to configure the RNG using the HAL API. This example uses RNG interrupts to generate 32-bit long random numbers.   | -                 | МХ                | -                 |
|          | RTC         | RTC_ActiveTamper                | How to configure the active tamper detection with backup registers erase.                                              | -                 | MX                | -                 |
|          |             | RTC_Alarm                       | How to configure and generate an RTC alarm using the RTC HAL API.                                                      | MX                | MX                | МХ                |
|          |             | RTC_Calendar                    | How to configure the calendar using the RTC HAL API.                                                                   | -                 | MX                | -                 |

| Level    | Module name | Project name                     | Description                                                                                       | STM32U0<br>83C-DK | NUCLEO-<br>U083RC | NUCLEO-<br>U031R8 |
|----------|-------------|----------------------------------|---------------------------------------------------------------------------------------------------|-------------------|-------------------|-------------------|
|          |             | RTC_InternalTimeStamp            | Demonstration the internal timestamp feature using the RTC HAL API.                               | MX                | -                 | -                 |
|          |             | RTC_LSI                          | How to use the LSI clock source autocalibration to get a precise RTC clock.                       | -                 | MX                | -                 |
|          | PTC         | RTC_LowPower_STANDBY             | How to enter Standby mode and wake up from this mode using the RTC alarm event.                   | -                 | МХ                | -                 |
|          | RIC         | RTC_LowPower_STANDBY_WUT         | How to periodically enter and wake up from Standby mode thanks to the RTC wake-up timer (WUT).    | МХ                | МХ                | -                 |
|          |             | RTC_Tamper                       | How to configure the tamper detection with backup registers erase.                                | -                 | MX                | -                 |
|          |             | RTC_TimeStamp                    | How to configure the RTC HAL API to demonstrate the timestamp feature.                            | -                 | МХ                | -                 |
|          |             | SPI_FullDuplex_ComDMA_Master     | Data buffer transmission/reception between two boards via SPI, using DMA in master mode.          | -                 | МХ                | -                 |
|          |             | SPI_FullDuplex_ComDMA_Slave      | Data buffer transmission/reception between two boards via SPI, using DMA in slave mode.           | -                 | МХ                | -                 |
| Examples |             | SPI_FullDuplex_ComIT             | Data buffer transmission/reception between two boards via SPI, using the interrupt mode.          | -                 | X                 | -                 |
|          |             | SPI_FullDuplex_ComIT_Master      | Data buffer transmission/reception between two boards via SPI, using the interrupt mode (master). | -                 | МХ                | -                 |
|          |             | SPI_FullDuplex_ComIT_Slave       | Data buffer transmission/reception between two boards via SPI, using the interrupt mode (slave).  | -                 | МХ                | -                 |
|          | SPI         | SPI_FullDuplex_ComPolling_Master | Data buffer transmission/reception between two boards via SPI, using the polling mode (master).   | -                 | МХ                | -                 |
|          |             | SPI_FullDuplex_ComPolling_Slave  | Data buffer transmission/reception between two boards via SPI, using the polling mode (slave).    | -                 | MX                | -                 |
|          |             | SPI_HalfDuplex_ComIT_Master      | Data buffer half-duplex transmission/reception between two boards, using an interrupt (master).   | -                 | MX                | -                 |
|          |             | SPI_HalfDuplex_ComIT_Slave       | Data buffer half-duplex transmission/reception between two boards, using an interrupt (slave).    | -                 | MX                | -                 |
|          |             | SPI_HalfDuplex_ComPolling_Master | Data buffer half-duplex transmission/reception between two boards, in polling mode (master).      | -                 | MX                | -                 |

| Level     | Module name | Project name                    | Description                                                                                                    | STM32U0<br>83C-DK | NUCLEO-<br>U083RC | NUCLEO-<br>U031R8 |
|-----------|-------------|---------------------------------|----------------------------------------------------------------------------------------------------|-------------------|-------------------|-------------------|
|           | SPI         | SPI_HalfDuplex_ComPolling_Slave | Data buffer half-duplex transmission/reception between two boards, in polling mode (slave).                                             | -                 | MX                | -                 |
|           |             | TIM_6Steps                      | How to configure the TIM1 peripheral to generate 6 steps.                                                                               | -                 | МХ                | -                 |
|           |             | TIM_DMA                         | How to use the DMA with timer update request to transfer data from memory to the timer capture compare register 3 (TIMx_CCR3).          | -                 | МХ                | -                 |
|           |             | TIM_DMABurst                    | How to update the timer channel 1 period and duty cycle using the timer DMA burst feature.                                              | -                 | МХ                | -                 |
|           |             | TIM_Encoder                     | How to configure the TIM1 peripheral in encoder mode to determinate the rotation direction.                                             | -                 | МХ                | -                 |
|           | ТІМ         | TIM_ExtTriggerSynchro           | How to synchronize the timer peripheral in cascade mode with an external trigger.                                                       | -                 | -                 | MX                |
|           |             | TIM_OCToggle                    | How to configure the timer peripheral to generate four different signals at four different frequencies.                                 | -                 | МХ                | -                 |
| Fuermales |             | TIM_OnePulse                    | How to use the timer peripheral to generate a single pulse when a rising edge of an external signal is received on the timer input pin. | -                 | МХ                | -                 |
| Examples  |             | TIM_PWMInput                    | How to use the timer peripheral to measure the frequency and duty cycle of an external signal.                                          | -                 | -                 | MX                |
|           |             | TIM_PWMOutput                   | How to configure the timer peripheral in PWM (pulse width modulation) mode.                                                             | -                 | -                 | MX                |
|           |             | TIM_TimeBase                    | How to configure the timer peripheral to generate a timebase of one second with the corresponding interrupt request.                    | -                 | -                 | MX                |
|           |             | LPUART_TwoBoards_ComIT          | LPUART transmission (transmit/receive) in interrupt mode between two boards.                                                            | -                 | МХ                | MX                |
|           |             | LPUART_WakeUpFromStop           | How to configure an LPUART to wake up the MCU from Stop mode when a given stimulus is received.                                         | -                 | МХ                | MX                |
|           | UART        | UART_AutoBaudrate_Detection     | How to use the HAL UART API for detecting automatically the baud rate.                                                                  | -                 | МХ                | MX                |
|           |             | UART_HyperTerminal_DMA          | UART transmission (transmit/receive) in DMA mode between a board and a HyperTerminal PC application.                                    | -                 | МХ                | -                 |
|           |             | UART_HyperTerminal_IT           | UART transmission (transmit/receive) in interrupt mode between a board and a HyperTerminal PC application.                              | -                 | MX                | MX                |

| Level       | Module name | Project name                                         | Description                                                                                                    | STM32U0<br>83C-DK | NUCLEO-<br>U083RC | NUCLEO-<br>U031R8 |
|-------------|-------------|------------------------------------------------------|----------------------------------------------------------------------------------------------------|-------------------|-------------------|-------------------|
|             |             | UART_LowPower_HyperTerminal_DMA                      | Low-power UART transmission (transmit/receive) in DMA mode between a board and a HyperTerminal PC application.                                                                 | MX                | -                 | -                 |
|             |             | UART_Printf                                          | Rerouting of the C library printf function to the UART.                                                                                                    | -                 | MX                | -                 |
|             |             | UART_ReceptionToldle_CircularDMA                     | How to use the HAL UART API for reception to IDLE event in circular DMA mode.                                                                                                  | MX                | МХ                | -                 |
|             | UART        | UART_TwoBoards_ComDMA                                | UART transmission (transmit/receive) in DMA mode between two boards.                                                                                                    | MX                | MX                | -                 |
|             |             | UART_TwoBoards_ComIT                                 | UART transmission (transmit/receive) in interrupt mode between two boards.                                                                                                    | -                 | MX                | -                 |
| Examples    |             | UART_TwoBoards_ComPolling                            | UART transmission (transmit/receive) in polling mode between two boards.                                                                                                    | -                 | MX                | -                 |
|             |             | UART_WakeUpFromStop                                  | How to configure a UART to wake up the MCU from Stop 1 mode when a given stimulus is received.                                                                                 | -                 | MX                | -                 |
|             | USART       | USART_SlaveMode                                      | USART-SPI communication (transmit/receive) between two boards where the USART is configured as a slave.                                                                        | -                 | МХ                | -                 |
|             |             | USART_SlaveMode_DMA                                  | USART-SPI communication (transmit/receive) with DMA between two boards where the USART is configured as a slave.                                                               | -                 | MX                | -                 |
|             | WWDG        | WWDG_Example                                         | How to configure the HAL API to periodically update the WWDG counter and simulate a software fault that generates an MCU WWDG reset when a predefined time period has elapsed. | -                 | MX                | -                 |
|             |             | Total numb                                           | per of examples: 159                                                                                                    | 29                | 103               | 27                |
|             |             | ADC_AnalogWatchdog_Init                              | How to use an ADC peripheral with an ADC analog watchdog to monitor a channel and detect when the corresponding conversion data is outside the window thresholds.              | -                 | MX                | -                 |
|             |             | ADC_ContinuousConversion_TriggerSW_Init              | How to use an ADC peripheral to convert a single channel continuously, from a software start.                                                                                  | -                 | MX                | -                 |
| Examples_LL | ADC         | ADC_ContinuousConversion_TriggerSW_<br>LowPower_Init | How to use an ADC to convert a single channel with ADC low-power features auto wait and auto power-off.                                                                        | -                 | MX                | -                 |
|             |             | ADC_Oversampling_Init                                | How to use an ADC peripheral with oversampling.                                                                                                    | -                 | MX                | -                 |
|             |             | ADC_SingleConversion_TriggerSW_DMA_Init              | How to use an ADC peripheral to perform a single ADC conversion on a channel at each software start. The converted data is transferred by DMA into a table located in RAM.     | -                 | MX                | -                 |

| Level       | Module name | Project name                                     | Description                                                                                                    | STM32U0<br>83C-DK | NUCLEO-<br>U083RC | NUCLEO-<br>U031R8 |
|-------------|-------------|--------------------------------------------------|----------------------------------------------------------------------------------------------------|-------------------|-------------------|-------------------|
|             |             | ADC_SingleConversion_TriggerSW_IT_Init           | How to use ADC to convert a single channel at each software start. The conversion is performed using the interrupt programming model.                                                                                                    | -                 | MX                | -                 |
|             | 450         | ADC_SingleConversion_TriggerSW_Init              | How to use ADC to convert a single channel at each software start. The conversion is performed using the polling programming model.                                                                                                    | -                 | МХ                | -                 |
|             | ADC         | ADC_SingleConversion_TriggerTimer_DMA_<br>Init   | How to use an ADC peripheral to perform a single ADC conversion on a channel at each trigger event from a timer. The converted data is transferred by DMA into a table in RAM.                                                                                                    | -                 | MX                | -                 |
|             |             | ADC_TemperatureSensor_Init                       | How to use an ADC peripheral to perform a single ADC conversion on the internal temperature sensor and calculate the temperature in degrees Celsius.                                                                                                    | -                 | MX                | -                 |
|             |             | COMP_CompareGpioVsVrefInt_IT_Init                | How to use a comparator peripheral to compare a voltage level applied on a GPIO pin to the internal voltage reference ( $V_{REFINT}$ ), in interrupt mode.                                                                                                    | -                 | MX                | -                 |
|             | COMP        | COMP_CompareGpioVsVrefInt_OutputGpio_<br>Init    | How to use a comparator peripheral to compare a voltage level applied on a GPIO pin to the internal voltage reference ( $V_{REFINT}$ ) with a comparator output connected to a GPIO pin.                                                                                                    | -                 | MX                | -                 |
| Framples 11 |             | COMP_CompareGpioVsVrefInt_Window_IT_<br>Init     | How to use a pair of comparator peripherals to compare a voltage level applied on a GPIO pin to two thresholds: the internal voltage reference ( $V_{REFINT}$ ) and a fraction of the internal voltage reference ( $V_{REFINT}$ /2), in interrupt mode.                                                                                                    | -                 | MX                | -                 |
| Examples_EE | CORTEX      | CORTEX_MPU                                       | How to configure the MPU attributes of different MPU regions, then configure<br>a memory area as privileged read-only, and attempt to perform read and write<br>operations in different modes.                                                                                                    | -                 | MX                | -                 |
|             | CRC         | CRC_UserDefinedPolynomial                        | How to configure and use the CRC calculation unit to compute an 8-bit CRC code for a given data buffer, based on a user-defined generating polynomial. The peripheral initialization is done using LL unitary service functions for optimization purposes (performance and size).                                                                                                    | -                 | МХ                | -                 |
|             | CDS         | CRS_Synchronization_IT                           | How to configure the clock recovery system in interrupt mode through the STM32U0xx CRS LL API. The peripheral initialization uses LL unitary service functions for optimization purposes (performance and size).                                                                                                    | -                 | MX                | -                 |
|             | CRO         | CRS_Synchronization_Polling                      | How to configure the clock recovery system in polling mode through the STM32U0xx CRS LL API. The peripheral initialization uses LL unitary service functions for optimization purposes (performance and size).                                                                                                    | -                 | MX                | -                 |
|             |             | DAC_GenerateConstantSignal_TriggerSW_Init        | How to use the DAC peripheral to generate a constant voltage signal.                                                                                                    | -                 | МХ                | -                 |
|             | DAC         | DAC_GenerateConstantSignal_TriggerSW_<br>LP_Init | How to use the DAC peripheral to generate a constant voltage signal with the DAC low-power feature sample-and-hold. To be effective, a capacitor must be connected to the DAC channel output, and the sample-and-hold timings must be tuned depending on the capacitor value. This example is based on the STM32U0xx DAC LL API. The peripheral initialization uses LL unitary service functions for optimization purposes (performance and size). | -                 | МХ                | -                 |

5

AN6063 STM32CubeU0 examples

| Level       | Module name | Project name                                     | Description                                                                                                    | STM32U0<br>83C-DK | NUCLEO-<br>U083RC | NUCLEO-<br>U031R8 |
|-------------|-------------|--------------------------------------------------|----------------------------------------------------------------------------------------------------|-------------------|-------------------|-------------------|
|             | DAC         | DAC_GenerateWaveform_TriggerHW_Init              | How to use the DAC peripheral to generate a voltage waveform from a digital data stream transferred by DMA. This example is based on the STM32U0xx DAC LL API. The peripheral initialization uses LL initialization functions to demonstrate LL init usage.                            | -                 | МХ                | -                 |
|             | DMA         | DMA_CopyFromFlashToMemory_Init                   | How to use a DMA channel to transfer a word data buffer from flash memory to an embedded SRAM. The peripheral initialization uses LL initialization functions to demonstrate LL init usage.                                                                                            | -                 | MX                | -                 |
|             | EXTI        | EXTI_ToggleLedOnIT_Init                          | How to configure the EXTI and use GPIOs to toggle the user LEDs available<br>on the board when a user button is pressed. This example is based on the<br>STM32U0xx LL API. The peripheral initialization is done using the LL<br>initialization function to demonstrate LL init usage. | -                 | МХ                | -                 |
|             | GPIO        | GPIO_InfiniteLedToggling_Init                    | How to configure and use GPIOs to toggle the on-board user LEDs every 250 ms. This example is based on the STM32U0xx LL API. The peripheral is initialized with the LL initialization function to demonstrate LL init usage.                                                           | MX                | MX                | МХ                |
|             | I2C         | I2C_OneBoard_AdvCommunication_DMAAndI<br>T_Init  | How to exchange data between an I2C master device in DMA mode and an I2C slave device in interrupt mode. The peripheral is initialized with LL unitary service functions to optimize for performance and size.                                                                         | -                 | MX                | -                 |
|             |             | I2C_OneBoard_Communication_DMAAndIT_<br>Init     | How to transmit data bytes from an I2C master device using DMA mode to an I2C slave device using interrupt mode. The peripheral is initialized with LL unitary service functions to optimize for performance and size.                                                                 | -                 | MX                | -                 |
| Examples_LL |             | I2C_OneBoard_Communication_IT_Init               | How to handle the reception of one data byte from an I2C slave device by an I2C master device. Both devices operate in interrupt mode. The peripheral is initialized with the LL initialization function to demonstrate LL init usage.                                                 | -                 | MX                | -                 |
|             |             | I2C_OneBoard_Communication_PollingAndIT_<br>Init | How to transmit data bytes from an I2C master device using polling mode to an I2C slave device using interrupt mode. The peripheral is initialized with LL unitary service functions to optimize for performance and size.                                                             | -                 | MX                | -                 |
|             |             | I2C_TwoBoards_MasterRx_SlaveTx_IT_Init           | How to handle the reception of one data byte from an I2C slave device by an I2C master device. Both devices operate in interrupt mode. The peripheral is initialized with LL unitary service functions to optimize for performance and size.                                           | -                 | МХ                | -                 |
|             |             | I2C_TwoBoards_MasterTx_SlaveRx_DMA_Init          | How to transmit data bytes from an I2C master device using DMA mode to an I2C slave device using DMA mode. The peripheral is initialized with LL unitary service functions to optimize for performance and size.                                                                       | -                 | MX                | -                 |
|             |             | I2C_TwoBoards_MasterTx_SlaveRx_Init              | How to transmit data bytes from an I2C master device using polling mode to an I2C slave device using interrupt mode. The peripheral is initialized with LL unitary service functions to optimize for performance and size.                                                             | -                 | MX                | -                 |
|             |             | I2C_TwoBoards_WakeUpFromStop2_IT_Init            | How to handle the reception of a data byte from an I2C slave device in Stop 2 mode by an I2C master device, both using interrupt mode. The peripheral is initialized with LL unitary service functions to optimize for performance and size.                                           | -                 | МХ                | -                 |
|             |             | I2C_TwoBoards_WakeUpFromStop_IT_Init             | How to handle the reception of a data byte from an I2C slave device in Stop0 mode by an I2C master device, both using interrupt mode. The peripheral is initialized with LL unitary service functions to optimize for performance and size.                                            | -                 | MX                | -                 |

| Level       | Module name | Project name                 | Description                                                                                                    | STM32U0<br>83C-DK | NUCLEO-<br>U083RC | NUCLEO-<br>U031R8 |
|-------------|-------------|------------------------------|----------------------------------------------------------------------------------------------------|-------------------|-------------------|-------------------|
|             | LPTIM       | LPTIM_PulseCounter_Init      | To reduce power consumption, the MCU enters Stop mode after starting counting. Each time the counter reaches the maximum value (period/ autoreload), an interrupt is generated, the MCU is woken up from Stop mode, and LED4 toggles.                                                       | -                 | МХ                | -                 |
|             |             | LPUART_WakeUpFromStop2_Init  | How to configure the GPIO and LPUART peripherals to allow characters received on LPUART_RX pin to wake up the MCU from low-power mode (Stop 2). This example is based on the LPUART LL API. The peripheral initialization uses the LL initialization function to demonstrate LL init usage. | -                 | МХ                | -                 |
|             |             | LPUART_WakeUpFromStop_Init   | How to configure the GPIO and LPUART peripherals to allow characters received on LPUART_RX pin to wake up the MCU from low-power mode (Stop). This example is based on the LPUART LL API. The peripheral initialization uses the LL initialization function to demonstrate LL init usage.   | -                 | МХ                | -                 |
|             | OPAMP       | OPAMP_Follower_Init          | How to use the OPAMP peripheral in follower mode interconnected with DAC and COMP. This example is based on the STM32U0xx OPAMP LL API. The peripheral initialization uses LL unitary service functions for optimization purposes (performance and size).                                   | -                 | МХ                | -                 |
|             |             | OPAMP_PGA_Init               | How to use the OPAMP peripheral in PGA mode (OPAMP programmable gain) with DAC and COMP.                                                                                                    | -                 | МХ                | -                 |
|             | PWR         | PWR_EnterStandbyMode         | How to enter Standby mode and wake up from this mode by using an external reset or a wakeup pin.                                                                                                    | -                 | МХ                | -                 |
| Examples_LL |             | PWR_EnterStopMode            | How to enter Stop 0 mode.                                                                                                    | -                 | MX                | -                 |
|             |             | PWR_LPRunMode_SRAM1          | How to execute code in Low-power run mode from SRAM1.                                                                                                    | -                 | МХ                | -                 |
|             |             | PWR_OptimizedRunMode         | How to increase/decrease frequency and $V_{CORE}$ and enter/exit the Low-power run mode.                                                                                                    | -                 | МХ                | -                 |
|             |             | RCC_HWAutoMSICalibration     | How to use the MSI clock source hardware autocalibration and LSE clock (PLL mode) to obtain a precise MSI clock.                                                                                                    | -                 | MX                | -                 |
|             | RCC         | RCC_OutputSystemClockOnMCO   | How to configure the MCO pin (PA8) to output the system clock.                                                                                                    | -                 | MX                | -                 |
|             |             | RCC_UseHSI_PLLasSystemClock  | How to modify the PLL parameters in runtime.                                                                                                    | -                 | МХ                | -                 |
|             | RNG         | RNG_GenerateRandomNumbers    | How to configure the RNG to generate 32-bit long random numbers. The peripheral initialization uses LL unitary service functions for optimization purposes (performance and size).                                                                                                    | -                 | MX                | -                 |
|             |             | RNG_GenerateRandomNumbers_IT | How to configure the RNG to generate 32-bit long random numbers using interrupts. The peripheral initialization uses LL unitary service functions for optimization purposes (performance and size).                                                                                         | -                 | MX                | -                 |

| Level       | Module name | Project name                        | Description                                                                                                    | STM32U0<br>83C-DK                                                                                                    | NUCLEO-<br>U083RC | NUCLEO-<br>U031R8 |    |
|-------------|-------------|-------------------------------------|----------------------------------------------------------------------------------------------------|----------------------------------------------------------------------------------------------------|-------------------|-------------------|----|
|             |             | RTC_Alarm_Init                      | How to configure the RTC LL API to configure and generate an alarm using the RTC peripheral. The peripheral initialization uses the LL initialization function.                                                                                                    | -                                                                                                    | MX                | -                 |    |
|             |             | RTC_Calendar_Init                   | How to configure the LL API to set the RTC calendar. The peripheral initialization uses LL unitary service functions for optimization purposes (performance and size).                                                                                                    | -                                                                                                    | MX                | -                 |    |
|             | RTC         | RTC_ExitStandbyWithWakeUpTimer_Init | How to periodically enter and wake up from Standby mode thanks to the RTC wake-up timer (WUT).                                                                                                    | -                                                                                                    | MX                | -                 |    |
|             |             | RTC_Tamper_Init                     | How to configure the tamper using the RTC LL API. The peripheral initialization uses LL unitary service functions for optimization purposes (performance and size).                                                                                                    | -                                                                                                    | MX                | -                 |    |
|             |             | RTC_TimeStamp_Init                  | How to configure the timestamp using the RTC LL API. The peripheral initialization uses LL unitary service functions for optimization purposes (performance and size).                                                                                                    | -                                                                                                    | MX                | -                 |    |
|             | SPI         | SPI_OneBoard_HalfDuplex_DMA_Init    | How to configure the GPIO and SPI peripherals to transmit bytes from an SPI master device to an SPI slave device in DMA mode. This example is based on the STM32U0xx SPI LL API. The peripheral initialization uses the LL initialization function to demonstrate LL init usage.                             | -                                                                                                    | МХ                | -                 |    |
| Examples 11 |             | SPI                                 | SPI_OneBoard_HalfDuplex_IT_Init                                                                                                    | How to configure the GPIO and SPI peripherals to transmit bytes from an SPI master device to an SPI slave device in interrupt mode. This example is based on the STM32U0xx SPI LL API. The peripheral initialization uses LL unitary service functions for optimization purposes (performance and size). | -                 | МХ                | -  |
| Examples_EE |             |                                     | SPI_TwoBoards_FullDuplex_DMA_Master_Init                                                                                                    | Data buffer transmission and reception via SPI using DMA mode. This example is based on the STM32U0xx SPI LL API. The peripheral initialization uses LL unitary service functions for optimization purposes (performance and size).                                                                      | -                 | -                 | MX |
|             |             |                                     | SPI_TwoBoards_FullDuplex_DMA_Slave_Init                                                                                                    | Data buffer transmission and reception via SPI using DMA mode. This example is based on the STM32U0xx SPI LL API. The peripheral initialization uses LL unitary service functions for optimization purposes (performance and size).                                                                      | -                 | -                 | MX |
|             |             |                                     | SPI_TwoBoards_FullDuplex_IT_Master_Init                                                                                                    | Data buffer transmission and reception via SPI using interrupt mode (master).<br>This example is based on the STM32U0xx SPI LL API. The peripheral<br>initialization uses LL unitary service functions for optimization purposes<br>(performance and size).                                              | -                 | МХ                | -  |
|             |             |                                     | SPI_TwoBoards_FullDuplex_IT_Slave_Init                                                                                                    | Data buffer transmission and reception via SPI using interrupt mode (slave).<br>This example is based on the STM32U0xx SPI LL API. The peripheral<br>initialization uses LL unitary service functions for optimization purposes<br>(performance and size).                                               | -                 | МХ                | -  |
|             | ТІМ         | TIM_BreakAndDeadtime_Init           | How to configure the timer peripheral to generate three center-aligned PWM and complementary PWM signals, insert a defined deadtime value, use the break feature, and lock the break and dead-time configuration.                                                                                            | -                                                                                                    | MX                | -                 |    |
|             |             | TIM_DMA_Init                        | How to use of the DMA with a timer update request to transfer data from the memory to the timer capture compare register 3 (TIMx_CCR3). This example is based on the STM32U0xx TIM LL API. The peripheral initialization uses LL unitary service functions for optimization purposes (performance and size). | -                                                                                                    | МХ                | -                 |    |

| Level       | Module name | Project name                                      | Description                                                                                                    | STM32U0<br>83C-DK | NUCLEO-<br>U083RC | NUCLEO-<br>U031R8 |
|-------------|-------------|---------------------------------------------------|----------------------------------------------------------------------------------------------------|-------------------|-------------------|-------------------|
|             | ТІМ         | TIM_InputCapture_Init                             | How to use the timer peripheral to measure a periodic signal frequency<br>provided either by an external signal generator or by another timer instance.<br>This example is based on the STM32U0xx TIM LL API. The peripheral<br>initialization uses LL unitary service functions for optimization purposes<br>(performance and size). | -                 | МХ                | -                 |
|             |             | TIM_OnePulse_Init                                 | How to configure a timer to generate a positive pulse in output compare mode with a length of $t_{PULSE}$ and after a delay of $t_{DELAY}$ . This example is based on the STM32U0xx TIM LL API. The peripheral initialization uses the LL initialization function to demonstrate LL Init.                                             | -                 | МХ                | -                 |
|             |             | TIM_OutputCompare_Init                            | How to configure the timer peripheral to generate an output waveform in different output compare modes. This example is based on the STM32U0xx TIM LL API. The peripheral initialization uses LL unitary service functions for optimization purposes (performance and size).                                                          | -                 | МХ                | -                 |
|             |             | TIM_PWMOutput_Init                                | How to use of the timer peripheral to generate a PWM output signal and update the PWM duty cycle. This example is based on the STM32U0xx TIM LL API. The peripheral initialization uses the LL initialization function to demonstrate LL Init.                                                                                        | -                 | МХ                | -                 |
|             |             | TIM_TimeBase_Init                                 | How to configure the timer peripheral to generate a timebase. This example is based on the STM32U0xx TIM LL API. The peripheral initialization uses LL unitary service functions for optimization purposes (performance and size).                                                                                                    | -                 | MX                | -                 |
| Examples_LL | USART       | USART_Communication_Rx_IT_Continuous_<br>Init     | How to configure the GPIO and USART peripherals to continuously receive characters from a HyperTerminal (PC) in asynchronous mode and using the interrupt mode. The peripheral initialization is done using LL unitary services functions for optimization purposes (performance and size).                                           | -                 | МХ                | -                 |
|             |             | USART_Communication_Rx_IT_Continuous_<br>VCP_Init | How to configure the GPIO and USART peripherals to continuously receive characters from a HyperTerminal (PC) in asynchronous mode and using the interrupt mode (VCP). The peripheral initialization is done using LL unitary services functions for optimization purpose (performance and size).                                      | -                 | МХ                | -                 |
|             |             | USART_Communication_Rx_IT_Init                    | How to configure the GPIO and USART peripherals to receive characters from a HyperTerminal (PC) in asynchronous mode using the interrupt mode. The peripheral initialization is done using the LL initialization function to demonstrate LL init usage.                                                                               | -                 | МХ                | -                 |
|             |             | USART_Communication_Rx_IT_VCP_Init                | How to configure the GPIO and USART peripherals to receive characters from a HyperTerminal (PC) in asynchronous mode using the interrupt mode (VCP). The peripheral initialization is done using LL initialization function to demonstrate LL init usage.                                                                             | -                 | МХ                | -                 |
|             |             | USART_Communication_TxRx_DMA_Init                 | How to configure the GPIO and USART peripherals to send characters<br>asynchronously to/from a HyperTerminal (PC) in DMA mode. This example is<br>based on the STM32U0xx USART LL API. Peripheral initialization is done<br>using LL unitary services functions for optimization purposes (performance<br>and size).                  | -                 | MX                | -                 |
|             |             | USART_Communication_Tx_IT_Init                    | How to configure the GPIO and USART peripherals to send characters asynchronously to a HyperTerminal (PC) in interrupt mode. This example is based on the STM32U0xx USART LL API. Peripheral initialization is done using LL unitary services functions for optimization purposes (performance and size).                             | -                 | MX                | -                 |

| Level       | Module name | Project name                                    | Description                                                                                                    | STM32U0<br>83C-DK | NUCLEO-<br>U083RC | NUCLEO-<br>U031R8 |
|-------------|-------------|-------------------------------------------------|----------------------------------------------------------------------------------------------------|-------------------|-------------------|-------------------|
|             | USART       | USART_Communication_Tx_IT_VCP_Init              | How to configure the GPIO and USART peripherals to send characters<br>asynchronously to a HyperTerminal (PC) in interrupt mode (VCP). This<br>example is based on STM32U0xx USART LL API. The peripheral initialization<br>is done using LL unitary services functions for optimization purpose<br>(performance and size).                                                                                                    | -                 | MX                | -                 |
|             |             | USART_Communication_Tx_Init                     | How to configure the GPIO and USART peripherals to send characters<br>asynchronously to a HyperTerminal (PC) in polling mode. If the transfer<br>cannot be completed within the allocated time, a timeout allows to exit from<br>the sequence with a timeout error code. This example is based on the<br>STM32U0xx USART LL API. The peripheral initialization is done using LL<br>unitary services functions for optimization purposes (performance and size).  | -                 | MX                | -                 |
|             |             | USART_Communication_Tx_VCP_Init                 | How to configure the GPIO and USART peripherals to send characters<br>asynchronously to a HyperTerminal (PC) in polling mode (VCP). If the<br>transfer cannot be completed within the allocated time, a timeout allows to<br>exit from the sequence with a timeout error code. This example is based on<br>STM32U0xx USART LL API. The peripheral initialization is done using LL<br>unitary services functions for optimization purpose (performance and size). | -                 | MX                | -                 |
|             |             | USART_HardwareFlowControl_Init                  | How to configure the GPIO and USART peripherals to receive characters asynchronously from a HyperTerminal (PC) in interrupt mode with the hardware flow control feature enabled. This example is based on the STM32U0xx USART LL API. The peripheral initialization uses LL unitary service functions for optimization purposes (performance and size).                                                                                                    | -                 | MX                | -                 |
| Examples_LL |             | USART_SyncCommunication_FullDuplex_<br>DMA_Init | How to configure the GPIO, USART, DMA, and SPI peripherals to transmit<br>bytes between a USART and an SPI (in slave mode) in DMA mode. This<br>example is based on the STM32U0xx USART LL API. The peripheral<br>initialization uses LL unitary service functions for optimization purposes<br>(performance and size).                                                                                                    | -                 | MX                | -                 |
|             |             | USART_SyncCommunication_FullDuplex_IT_<br>Init  | How to configure the GPIO, USART, DMA, and SPI peripherals to transmit<br>bytes between a USART and an SPI (in slave mode) in interrupt mode. This<br>example is based on the STM32U0xx USART LL API (the SPI uses the DMA<br>to receive/transmit characters sent from/received by the USART). The<br>peripheral initialization uses LL unitary service functions for optimization<br>purposes (performance and size).                                           | -                 | MX                | -                 |
|             |             | USART_WakeUpFromStop1_Init                      | How to configure the GPIO and USART2 peripherals to allow the characters received on the USART_RX pin to wake up the MCU from low-power mode (Stop 1).                                                                                                    | -                 | МХ                | -                 |
|             |             | USART_WakeUpFromStop_Init                       | How to configure the GPIO and USART2 peripherals to allow the characters received on the USART_RX pin to wake up the MCU from low-power mode.                                                                                                    | -                 | МХ                | -                 |
|             |             | UTILS_ConfigureSystemClock                      | How to use the UTILS LL API to configure the system clock using PLL with HSI as the source clock.                                                                                                    | -                 | MX                | -                 |
|             | UTILS       | UTILS_ReadDeviceInfo                            | How to read the UID, Device ID and Revision ID and save them into a global information buffer.                                                                                                    | -                 | MX                | -                 |
|             | WWDG        | WWDG_RefreshUntilUserEvent_Init                 | How to configure the WWDG to periodically update the counter and generate<br>an MCU WWDG reset when a user button is pressed. The peripheral<br>initialization uses the LL unitary service functions for optimization purposes<br>(performance and size).                                                                                                    | -                 | МХ                | -                 |

| Level        | Module name | Project name                       | Description                                                                                                    | STM32U0<br>83C-DK | NUCLEO-<br>U083RC | NUCLEO-<br>U031R8 |
|--------------|-------------|------------------------------------|----------------------------------------------------------------------------------------------------|-------------------|-------------------|-------------------|
| Examples_LL  |             | Total num                          | ber of examples_II: 82                                                                                                    | 1                 | 78                | 3                 |
|              | ADC         | ADC_SingleConversion_TriggerSW_IT  | How to use ADC to convert a single channel at each software start. The conversion is performed using the programming model: interrupt.                                                                                                    | -                 | МХ                | -                 |
|              | CRC         | CRC_PolynomialUpdate               | How to use the CRC peripheral through the STM32U0xx CRC HAL and LL API.                                                                                                    | -                 | МХ                | -                 |
|              | DMA         | DMA_FLASHToRAM                     | How to use a DMA to transfer a word data buffer from flash memory to<br>embedded SRAM through the STM32U0xx DMA HAL and LL API. The LL<br>API is used for performance improvement.                                                                                                    | -                 | MX                | -                 |
|              | I2C         | I2C_OneBoard_ComSlave7_10bits_IT   | How to perform I2C data buffer transmission/reception between one master<br>and two slaves with different address sizes (7-bit or 10-bit). This example<br>uses the STM32U0xx I2C HAL and LL API (LL API usage for performance<br>improvement) and an interrupt.                                               | -                 | MX                | -                 |
|              | OPAMP       | OPAMP_Calibration                  | How to calibrate the OPAMP.                                                                                                    | -                 | МХ                | -                 |
| Examples_MIX | PWR         | PWR_STANDBY_RTC                    | How to enter Standby mode and wake up from this mode by using an external reset or the RTC wake-up timer through the STM32U0xx RTC and RCC HAL, and LL API (LL API used for maximizing performance).                                                                                                    | -                 | MX                | -                 |
|              |             | PWR_STOP1                          | How to enter Stop 1 mode and wake up from this mode by using an external reset or wake-up interrupt (all the RCC function calls use RCC LL API for minimizing footprint and maximizing performance).                                                                                                    | -                 | МХ                | -                 |
|              | SPI         | SPI_FullDuplex_ComPolling_Master   | Data buffer transmission/reception between two boards via SPI using polling mode (master).                                                                                                    | -                 | МХ                | -                 |
|              |             | SPI_FullDuplex_ComPolling_Slave    | Data buffer transmission/reception between two boards via SPI using polling mode (slave).                                                                                                    | -                 | МХ                | -                 |
|              |             | SPI_HalfDuplex_ComPollingIT_Master | Data buffer transmission/reception between two boards via SPI using polling (LL driver) and interrupt modes (HAL driver), and in master mode.                                                                                                    | -                 | МХ                | -                 |
|              |             | SPI_HalfDuplex_ComPollingIT_Slave  | Data buffer transmission/reception between two boards via SPI using polling (LL driver) and interrupt modes (HAL driver), and in master mode.                                                                                                    | -                 | МХ                | -                 |
|              | TIM         | TIM_PWMInput                       | How to use the timer peripheral to measure an external signal frequency and duty cycle.                                                                                                    | -                 | МХ                | -                 |
|              |             | UART_HyperTerminal_IT              | How to use a UART to transmit data (transmit/receive) between a board and<br>a HyperTerminal PC application in interrupt mode. This example describes<br>how to use the USART peripheral through the STM32U0xx UART HAL and<br>LL API, the LL API being used for performance improvement.                      | -                 | MX                | -                 |
|              | UART        | UART_HyperTerminal_TxPolling_RxIT  | How to use a UART to transmit data (transmit/receive) between a board and<br>a HyperTerminal PC application both in polling and interrupt modes. This<br>example describes how to use the USART peripheral through the<br>STM32U0xx UART HAL and LL API, the LL API being used for performance<br>improvement. | -                 | MX                | -                 |

| Level        | Module name  | Project name                     | Description                                                                                                    | STM32U0<br>83C-DK | NUCLEO-<br>U083RC | NUCLEO-<br>U031R8 |
|--------------|--------------|----------------------------------|----------------------------------------------------------------------------------------------------|-------------------|-------------------|-------------------|
| Examples_MIX |              | Total number of examples_mix: 14 |                                                                                                    |                   |                   | 0                 |
|              | -            | OpenBootloader                   | This application uses the OpenBootloader middleware to demonstrate how to develop an IAP application and how to use it.                                                                                                    | X                 | -                 | -                 |
|              | FileX        | Fx_SRAM_File_Edit_Standalone     | This application provides an example of FileX stack usage on the NUCLEO-<br>U083RC board, running in standalone mode (without ThreadX). It<br>demonstrates how to create a Fat File system on the internal SRAM using<br>FileX. | -                 | МХ                | -                 |
|              |              | OEMiROT_Appli                    | This project provides a OEMiROT boot path application example. The boot is performed through OEMiROT boot path after authenticity and the integrity checks of the project firmware and project data image.                      | -                 | X                 | -                 |
|              |              | OEMiROT_Boot                     | This project provides an OEMiROT example. The OEMiROT boot path performs the authenticity and the integrity checks of the project firmware and data images.                                                                     | -                 | X                 | -                 |
|              | ROT          | OEMiROT_Loader                   | This application is a sample code of a standalone local loader using the Ymodem protocol. This application allows the download of a new version of the firmware and data images.                                                | -                 | X                 | -                 |
|              |              | OEMiSB_Appli                     | This project provides a OEMiSB boot path application example. The boot is performed through the OEMiSB boot path after integrity checks of the project firmware image.                                                          | -                 | -                 | X                 |
|              |              | OEMiSB_Boot                      | This project provides an OEMiSB example. The OEMiSB boot path performs the authenticity check of the project firmware image.                                                                                                    | -                 | -                 | X                 |
| Applications |              | Tx_CMSIS_Wrapper                 | This application provides an example of CMSIS RTOS adaptation layer for Azure <sup>®</sup> RTOS ThreadX. It shows how to develop an application using the CMSIS RTOS 2 APIs.                                                    | X                 | -                 | -                 |
|              |              | Tx_FreeRTOS_Wrapper              | This application provides an example of Azure <sup>®</sup> RTOS ThreadX stack usage, it shows how to develop an application using the FreeRTOS <sup>™</sup> adaptation layer for ThreadX.                                       | -                 | X                 | -                 |
|              |              | Tx_LowPower                      | This application provides an example of Azure <sup>®</sup> RTOS ThreadX stack usage. It shows how to develop an application using ThreadX low power feature.                                                                    | МХ                | -                 | -                 |
|              | ThreadX      | Tx_Thread_Creation               | This application provides an example of Azure <sup>®</sup> RTOS ThreadX stack usage.<br>It shows how to develop an application using the ThreadX thread<br>management APIs.                                                     | -                 | MX                | -                 |
|              |              | Tx_Thread_MsgQueue               | This application provides an example of Azure <sup>®</sup> RTOS ThreadX stack usage. It shows how to develop an application using the ThreadX message queue APIs.                                                               | -                 | MX                | -                 |
|              |              | Tx_Thread_Sync                   | This application provides an example of Azure <sup>®</sup> RTOS ThreadX stack usage. It shows how to develop an application using the ThreadX synchronization APIs.                                                             | -                 | MX                | -                 |
|              | TouchSensing | TouchSensing_1touchkey           | How to use the TSC to perform continuous acquisitions of one channel in interrupt mode.                                                                                                    | MX                | -                 | -                 |

| Level                         | Module name                      | Project name                    | Description                                                                                                    | STM32U0<br>83C-DK | NUCLEO-<br>U083RC | NUCLEO-<br>U031R8 |
|-------------------------------|----------------------------------|---------------------------------|----------------------------------------------------------------------------------------------------|-------------------|-------------------|-------------------|
| Applications                  | TouchSensing                     | TouchSensing_1touchkey_LowPower | How to use of the TSC to perform continuous acquisitions of one channel in interrupt mode.                                                                                                    | MX                | -                 | -                 |
|                               | USBX                             | Ux_Device_CDC_ACM               | This application provides an example of Azure <sup>®</sup> RTOS USBX stack usage on the STM32U083C-DK board. It shows how to develop a USB Device communication Class CDC_ACM-based application.                   | МХ                | -                 | -                 |
|                               |                                  | Ux_Device_HID                   | This application provides an example of Azure <sup>®</sup> RTOS USBX stack usage on the STM32U083C-DK board. It shows how to develop a USB Device Human Interface HID mouse-based application.                     | МХ                | -                 | -                 |
|                               |                                  | Ux_Device_HID_CDC_ACM           | This application provides an example of Azure <sup>®</sup> RTOS USBX stack usage on the STM32U083C-DK board. It shows how to develop a composite USB Device communication Class HID and CDC_ACM based application. | МХ                | -                 | -                 |
|                               |                                  | Ux_Device_HID_Standalone        | This application provides an example of Azure <sup>®</sup> RTOS USBX stack usage on the STM32U083C-DK board. It shows how to develop a USB Device Human Interface HID mouse based bare metal application.          | МХ                | -                 | -                 |
|                               | Total number of applications: 20 |                                 |                                                                                                    |                   | 8                 | 2                 |
| Total number of projects: 285 |                                  |                                 |                                                                                                    | 42                | 207               | 35                |

## **Revision history**

### Table 2. Document revision history

| Date        | Version | Changes         |
|-------------|---------|-----------------|
| 26-Feb-2024 | 1       | Initial release |

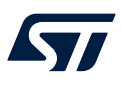

# Contents

| 1    | Reference documents  | 2  |
|------|----------------------|----|
| 2    | STM32CubeU0 examples | .3 |
| Revi | sion history         | 23 |
| List | of tables            | 25 |

57

# List of tables

| Table 1. | STM32CubeU0 firmware examples |
|----------|-------------------------------|
| Table 2. | Document revision history     |

#### IMPORTANT NOTICE - READ CAREFULLY

STMicroelectronics NV and its subsidiaries ("ST") reserve the right to make changes, corrections, enhancements, modifications, and improvements to ST products and/or to this document at any time without notice. Purchasers should obtain the latest relevant information on ST products before placing orders. ST products are sold pursuant to ST's terms and conditions of sale in place at the time of order acknowledgment.

Purchasers are solely responsible for the choice, selection, and use of ST products and ST assumes no liability for application assistance or the design of purchasers' products.

No license, express or implied, to any intellectual property right is granted by ST herein.

Resale of ST products with provisions different from the information set forth herein shall void any warranty granted by ST for such product.

ST and the ST logo are trademarks of ST. For additional information about ST trademarks, refer to www.st.com/trademarks. All other product or service names are the property of their respective owners.

Information in this document supersedes and replaces information previously supplied in any prior versions of this document.

© 2024 STMicroelectronics – All rights reserved